## 第一章 GC-7890 常规进样规则

[特别提醒: 若2小时左右无气样,转化炉温度应关闭; 用前半小时 打开温度]

一. 1.进样条件(化验员交班需查项目)

(1)"准备灯"亮,五路温度正常;

② FID 已点火正常(<u>在不调零时</u>,为3个数的电平值);

(3) 桥流在 120 mA;

(4) 各路流量压力显示正常;

(5) FID1 和 TCD1 的方法文件显示正常,并且已点"应用设置";⑥ 谱图保存路径指向 E: \谱图;

2. 仪器具体工作参数

① 温度: 转化炉(进样器) 360℃; 柱箱 90℃;
 FID(检测器) 180℃; TCD (检2) 100℃;
 进样器(进样 2) 130℃;

② 压力流量:进样1(载1)52~46 KPa, 19 sccm 左右;

进样 2 (载 2) 37 KPa 左右, 30 sccm 左右;

进样3(载3)45 KPa 左右, 16 sccm 左右;

检测1(FID)氢气40 sccm 左右;

空气 320~330 sccm 左右, 尾吹 10sccm 左右;

检测2(TCD)氢气7.2 sccm 左右; 尾吹 16 sccm 左右;

③ TCD1 中:桥流120mA; 极性:【进水时为□,做O<sub>2</sub>为☑,】 停止时间为均6分; FID1 和 TCD1 均"结束后"☑,点"应 用设置"。

④FID1中:"停止时间"为6分钟;若用FID1时"结束后"
☑,方法文件选"H₂标样2"文件,"定量结果计算"中选 "H₂组分表2",(查看积分事件),点"应用设置"。FID1"调 零"应为□(不调零)

二. (一) 若分析 H<sub>2</sub>中的 CO, CH<sub>4</sub>, CO<sub>2</sub>:

TCD1→ 在"结束显示"为**☑** 。再点"FID1"在其"结 束后显示"中应为**☑** → 把 FID1 的"调零"变成□,(FID1 不调零)。 把"气体进样器 1"旋柄打开"取样"位置 → 从"专用小净化管中接入样气球胆" → 出气端的"水瓶" 必须放在地面上 →

让样气进样 10~15 秒,"水瓶"中应有气泡 → 夹死球胆
出口管 → 一手扳动"进样 1"旋柄至"进样位置",另一
只手同步按仪器上的"白按钮" → 6 分钟提示音,自动
出结果,自动保存 → 若要打印,点"打印预览"→打印。
(二) ①若要分析甲醇水:

TCD1 "结束后显示" 应为 ✓ → 再把 TCD1 中的"调零"  $✓ → \Box → 🗹$  。在"TCD1" "检测器设置" 栏中"极性" 为□。

用 1µL 针套上两个进样垫 → 在样液中,吸取大量样品,

在瓶外推掉,擦干净针头。这样重复5次 → 最后定容在
0.1μL,擦干净针头 → 快速注入载3进样口 →同步按仪
器"白按钮"→ 其它步骤同 FID1 对应部分。

②若作 H<sub>2</sub>中的氧,首先把 TCD1"极性"变为☑ →把氧的"方法文件"打开→"应用设置"→把 TCD1 的"调零" ☑ →□→☑ →把"气体进样器 II"打到"取样"→操作 方法同上。

(三)进样注意点:

1) 若下个要分析 CO, CH<sub>4</sub>, CO<sub>2</sub>样气 2h 左右才有时,点
 "系统"→"控温配置"→"转化炉""使能栏"中
 成□→点"设定"。此时仪器温度上的"进样器"应为"关"

若有了样气,提前半小时→ 把"转化炉"中的"使能" 栏中的□变为 ☑ 点"设定"。此时仪器温度上"进样器" 应为"开"→ 待"准备灯"常亮后 → 按上述"二"中 的(一)操作。

②分析纯甲醇和甲醇水不能共用同一个针。否则,针中水 有残留,且面积不重复。

③在任何条件下,FID1 必须"着火"才能出 CO, CH<sub>4</sub>, CO<sub>2</sub>。【FID1"调零"在□为好】,甲醇水与氧注意"极性" 和"方法文件"及进样口的不同。

④若需更换进样垫;若需更换气瓶;若需更换净化器填料;

若休班。上述情况仪器都应关机,<u>关机顺序</u>如下:①关空 气电源,<u>按"排水按钮"使空气压力为零</u>。②把柱箱温度 <u>"0"→"设置",③</u>"系统"→"控温配置"→把"使 能"栏中的**√**除柱箱外变成□→"设定"。④仪器温度 界面<u>除柱箱</u>外所有<u>应显示"关</u>"。⑤<u>桥流→"0"→"</u>确 定"。⑥打开柱箱前大门。⑦待"<u>转化炉</u>"温度均低于 100℃ 后,点"关闭控温";<u>关柱箱前大门</u>。⑧关所有钢瓶总开 关 调节柄不要动。.⑨关所有电源 。

## 第二章 GC-7890 开关机规则

一. 检查:净化管,气路管,电流,室温是否符合仪器要求
 (见仪器说明书);

二.①首先把所有钢瓶减压器"<u>调节柄"逆时针全部松开</u>→
打开钢瓶总开关 → 顺时针调节"调节柄"使减压器输出压力为: N<sub>2</sub>为 0.4 MPa; H<sub>2</sub>为 0.28 MPa; 打开空气电源→通气
5 分钟 。②打开仪器电源→ 仪器自检后自动显示在温度界面→ 连续按仪器上的"1"两次 。③打开电脑→ 插上加密狗 → 双击"在线"图标→ <u>在"设备管理"栏中双击亮绿</u>的圆点图标。④在"流量控制"栏中分别点"进样 1,进样
2, 进样 3, 检测器 1, 检测器 2", 查看有关栏, 应有压力和

流量。⑤把柱箱温度→150℃→"设置"。点 "开始控温" 仪器应有启动声。⑥点"系统"→ 控温配置→ 把转化 炉..FID.TCD.进样 2.对应"使能"栏中□变为☑,点"设 定"。此时仪器温度界面上"进样器""柱炉""检测器""进 样 2" "检测 2" 均应为 "开",并且温度上升,待"准备灯" 亮。⑦ "TCD1" → 点 "检测器设置" → 桥流设定为 120 mA 【(做甲醇水时,极性为□;做H2中的O2,极性为)】)  $\rightarrow$ 点 "确定"。】⑧FID1→ 在 FID1 栏中"调零" **☑** 变为□ → 点"检测器设置" → (在检测器 1 栏中的 H<sub>2</sub>为 40 sccm 条 件下),点"点火"→"点火"→至"当前电平为3个数 以上"。在上述操作完成后, 仪器需稳定 8 分钟。⑨把柱 箱 "90℃" → "设定" 再稳定 15 分钟(稳定标志为 FID 和 TCD 基线平直了)。 然后按 "进样规则中的有关步骤操作"。 三. 关机: 按"进样规则"中的三中④项进行。

四. 注意点: ①对新电脑,再开机它可能记住关机时的"方法文件.mat"。在工作站温度界面上→点"仪器设置"→
查看"文件方法"下列中的"积分事件","打印报告"和"定量结果计算"栏中的"组分表"是否正确,若正确,一定要点"应用设置",若不正确,应找到正确的"方法文件"→
打开→再查看 → 点"应用设置"。

② 长时间使用后,对样品浓度与标样浓度差别大的样品,其"保留时间"可能变化,这样表现为峰出了,但无对应组

分的结果。此时可变化离线工作站"积分事件"中对应组分的起始时间和终止时间。也可从组分表中,变化该组分的左 石时间带 → 修改后,点"应用设置"→ 如果结果对了 → 点"方法文件"下方的"另存"→ 把原"方法文件"替代 (注意,此种情况下,若修改了组分表,一定要点"保存组 分表"→ 此时弹出对话框→ 替代原组分表→然后 在"定 量结果计算"栏中→点"打开"→找到新"组分表"→打开。 在"积分事件"正确后→点"应用设置"

在"积分事件"和"组分表"都正确前提下 → 点"另存"
→ 替代原"方法文件"。在"在线"方法文件界面上→ 点
右上角的"小文件夹"→ 找到新的方法文件.mat → 打开→
查看是否是新的→ 点"应用设置";

## 第三章 GC-7890 编辑组分表和积分事件 操作规则(技术员需会做)

(以 FID1 测微量 CO、CH<sub>4</sub>、CO<sub>2</sub> 为例说明)

一.在E盘中创建一个"CO、CH4、CO2方法"文件夹。在"在线工作站"的"方法文件"界面上点"新建"→点"应用设置"。这样"积分事件"为原始值,"组分表"也是空白的。 在仪器满足"进样规则"条件下→把"标气"瓶接入"小净化管"→把"气体进样1"把柄放在"取样"位置。开关标气总开关大于4次(一定要放空,目标为了)

排除表头中的空气 CO<sub>2</sub>)。 以下步骤见"进样规则"中的 "二"中的①→ 当6分钟出提示音,自动显示谱图。 点 "积分事件"。点"删除峰"→ 从头到尾全部删除→ 放 大 CO、CH<sub>4</sub>、CO<sub>2</sub>峰的底部 → 点"添加正峰" → 从每 个峰的起始拐点和终止拐点添加→ 这样逐个把 CO、CH4、 CO2峰添加完成→ 这每一步操作,"积分事件"都逐条自 动记录(完全符合医药工作站国标要求)→ 注意 CO2峰 出峰较晚,在积分事件栏中必须适当增加它的起始和终止 时间。点方法文件下的"保存"→ 自动弹出对话框→ E → "CO、CH<sub>4</sub>、CO<sub>2</sub>方法" 文件夹→ 新建一个临时的.mat (例如 000.mat) → "保存"→在谱图下列组分名中添上 组分名 CO、CH<sub>4</sub>、CO<sub>2</sub> → 点"保存目前谱图"。人工记 住其保存路径(例如A)→在"在线工作站"→ 点"仪 器设置"→ 点方法文件右侧的"小文件夹"→ 找到 "000.mat" → "打开" → 杳看新 "积分事件" → 点 "应 用设置"(此步重要)。再第二次进标气→步骤同"进样规 则"中的"二"中的①→6分钟后,自动弹出结果(此时 是按新"积分事件"自动处理的)。把峰组分名添入 →点 "保存目前谱图文件"→人工记住  $B \rightarrow 以此类推(一般)$ 至少进三次标气)→ 这样就有了 A.B.C 三个标样了。

二. 在"离线工作站"中点"文件" → 点"编辑组分表"

→ 点"打开标样" → E→谱图 → 找到 A→点 A→ 打开→ 点"添加所有峰"→ 命名各组分名称→ 输入标气中各组分 的浓度数据→ 在空白处点一下→ A 中各组分的"校正因子" 自动计算出→ 此时记录为"1"。点"选项"→在单位栏中 输入"ppm" → 点"默认" → 选"面积", 在原点栏选"考 虑"→在"曲线类型"中点"单点校正线性"(注意在甲醇 水中为"校正归一")→点"确定"。再次点"打开标样"→ 找到 B→ "打开"→点"添加已有组分"(此步骤重要,不 能点"添加所有峰")→此时2个图叠加在一起, 记录自动 变为"2" →点"取校正因子"→ 此时自动显示两次的"校 正因子"的平均值。以此类推,找到C,步骤同上(此时显 示 3 次的平均值)。点"保存组分表" → E → CO、CH<sub>4</sub>、  $CO_2$ 方法" →新建一个"H<sub>2</sub>组分表②".cal 文件 → 保存。 (注意组分表文件均为.cal)。

三.在"离线工作站"中,上述的操作肯定是在临时的
"000.mat"方法文件进行的。点"定量结果计算"栏中"打开"→找到刚新建的"H<sub>2</sub>组分表②".cal → 点"打开"→
点"查看" → 若正确→ 点右上方的"另存"→ "在 CO、
CH<sub>4</sub>、CO<sub>2</sub>方法"文件夹中新建一个"H<sub>2</sub>标样②"文件,显示"H<sub>2</sub>标样②.mat"。把原来临时的"000.mat"删除。

四. "在线"工作站中,点"仪器设置" → 点方法文件右 边"小文件夹" → E→ "CO、CH<sub>4</sub>、CO<sub>2</sub>方法"文件→

"H<sub>2</sub>标样②.mat"文件 → "打开" → 查看"积分事件""H<sub>2</sub>标样②""打印报告" → 填写有关信息 → 点"应用设置"
(此点重要)。

五. TCD1 的组分表和积分事件方法同 FID1

六. 注意点:

① 标样与样品进样量和进样方式必须一样(气体样必须关 死气泡,再同步进样,液体样用1µL针进0.1µL液体,进前 擦干净针头)

② 要注意第一章和第二章的"注意点"。

## 第四章 H<sub>2</sub> N<sub>2</sub>瓶更换注意(化验员需会)

一. H<sub>2</sub>瓶:

①当老 H<sub>2</sub>瓶总压不足时(不能用光) → 在 H<sub>2</sub>净化器入 口接入 H<sub>2</sub>发生器。新的 H<sub>2</sub>瓶为样气,用 FID1 分析新 H<sub>2</sub> 瓶中的 CO, CH<sub>4</sub>, CO<sub>2</sub>含量是否符合高纯氢出厂要求;用 TCD1 中的测 H<sub>2</sub>中的 O<sub>2</sub>,测 H<sub>2</sub>瓶中 O<sub>2</sub>含量是否达到高 纯氢要求;方法同上【注意:用"气体进样 2";TCD 极 性为 $\overrightarrow{\mathbf{M}}$ ,分析 O<sub>2</sub>】

②上述正常后,按第二章关机步骤关机,降温→ 关H<sub>2</sub>发

生器→ 把新 H<sub>2</sub> 瓶接入 H<sub>2</sub> 净化器入口→ 新 H<sub>2</sub> 输出要求 0.28MPa → 新 H<sub>2</sub>瓶使用。

二. N<sub>2</sub>瓶:

①对老 N<sub>2</sub>瓶(同样 N<sub>2</sub>瓶不能用光)→在任何条件不变时→ 用新 N<sub>2</sub>瓶气为样气,其它步骤同上。

② 按"一"中②方法 降温关机后→ 把 N<sub>2</sub>瓶更换→ 新 N<sub>2</sub>
 瓶输出为 0.4MPa;

三. 开关钢瓶气同第二章的有关步骤(注意钢瓶气不能用光, 应留有 0.05 MPa 的瓶压力, 否则再装气不纯了)。

四. 使用问题解决:

(一)当在 FID1 不进样基线有波动时,(可能是此瓶标气的原因)解决:把柱箱温度"150℃"→"设置"活化半小时
 →柱箱→"90℃"→"设置"即可。

(二)当仪器有报警声时,此时在"工作站"上温度栏中的 左上角的"关闭控温"会自动变为→"开始控温"(这主要 是外部电源不稳定引起的)解决:①点→"开始控温"→听 到仪器转动声。②在"TCD1"栏中点"检测器设置"→此 时<u>桥流→"120"→"确定"</u>即可。

联系人: 张玉民 13326320602, 15306321808, 13336370602